1. Im Internet die gewünschte Seite auswählen und unten auf das hier rot markierte Zeichen tippen.

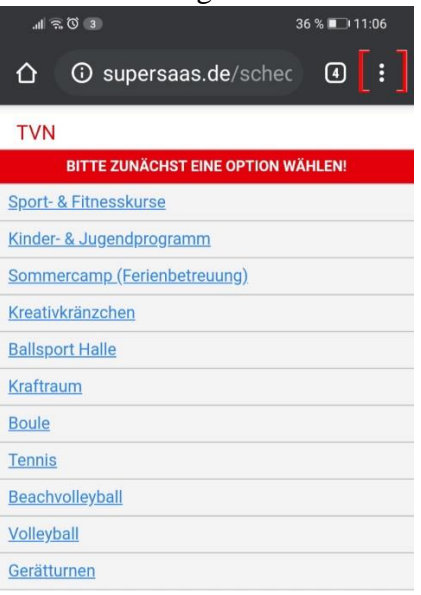

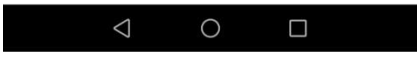

2. Es öffnet sich dann ein neues Feld, weiter unten findest du jetzt "**zum Home-Bildschirm**", tippe dort ebenfalls drauf.

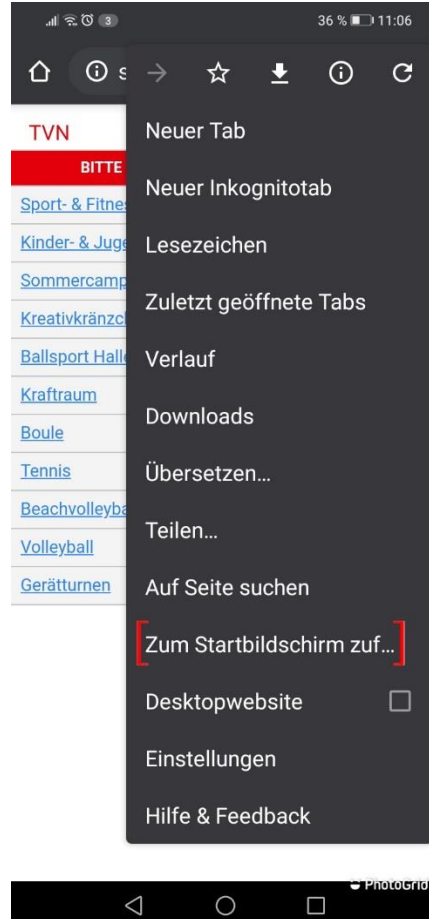

3. Nun kannst du oben einen beliebigen Namen, welcher auf dem Homebildschirm erscheint, eingeben.

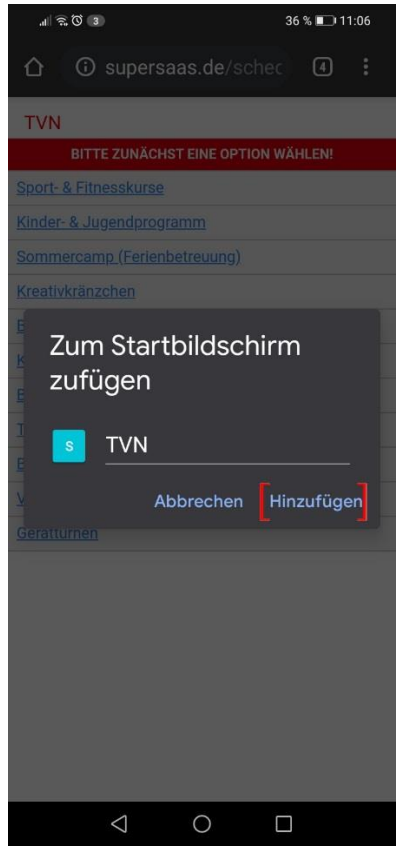

4. Nun findest du Supersaas dirket auf deinem Iphone und kannst dich jederzeit schnell anmelden!

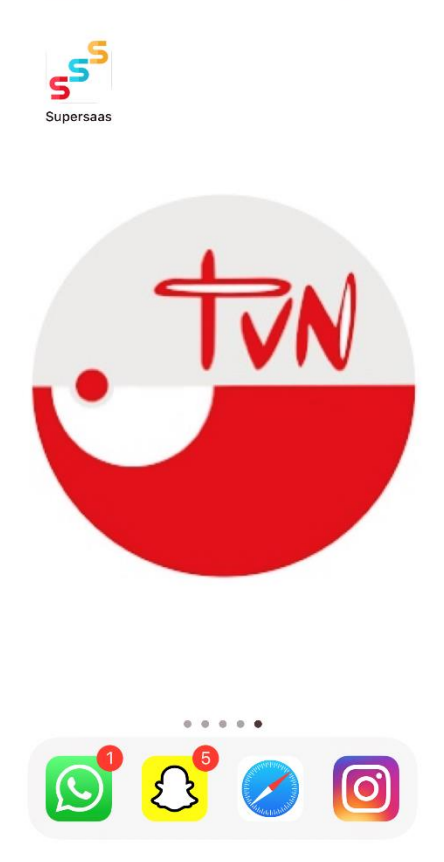

Wir freuen uns auf dich!